## Workflow with

## BNI Connect - Local Business -Global Network &reg

Link to current version 2

| CREATED    | STEPS | CREATED      | MODIFIED     |
|------------|-------|--------------|--------------|
| Billy Tang | 6     | Aug 29, 2024 | Aug 29, 2024 |

## Go to BNI Connect ₫

Step 2

Click on Username

|   | Connect will be unavailable due to planned maintenance starting<br>on Saturday, August 31st, 2024, alt8 30AM IST (August 30th, 2024,<br>11:00 PM, US Baaten) mult 320PM IST (30AM US Bater) mult<br>same day (4 hours). Thank you for your cooperation as we continue<br>to enhance our systems.<br>BNI Connect is an online social media platform for BNI Members only. To<br>participate in BNI Connect, please join a local BNI chapter. | Sign-in to BNI Connect<br>billy@myfoodlover.com<br>Pasword<br>Sign IN<br>Forgotten Username/Password |  |
|---|----------------------------------------------------------------------------------------------------|----------------------------------------------------------------------------------------------------|--|
|   | Copyright 2023 BNI. All Rights Reserved<br>Terms of use I. Privacy Policy I. Browser Policy<br>Available on the<br>App Store                                                                                                    | Google Play                                                                                          |  |
|   |                                                                                                    |                                                                                                    |  |
| • |                                                                                                    |                                                                                                    |  |

Click on Password

|   | Boni connect will be unavailable due to planned maintenance starting<br>m Saturday, August 31st, 2024, at6:30AM IST (August 30h, 2024,<br>11:00 PM, US Eastern) until 12:30PM IST (August 30h, 2024,<br>11:00 PM, US Eastern) until 12:30PM IST (3:0AM US Eastern) the<br>same day ( hours). Thank you for your cooperation as we continue<br>to enhance our systems.     BNI Connect is an online social media platform for BNI Members only. To<br>participate in BNI Connect, please join a local BNI chapter. | Sign-in to BNI Connect<br>Utername<br>billy@myfoodlover.com |  |
|---|----------------------------------------------------------------------------------------------------|-------------------------------------------------------------|--|
|   | Copyright 2023 IBNI AF Rights Reserved<br>Terms of use 1 Privacy Policy 1 Browseer Policy<br>Available on the<br>App Store                                                                                                    | Google Play                                                 |  |
|   |                                                                                                    |                                                             |  |
| • |                                                                                                    |                                                             |  |

Click on SIGN IN

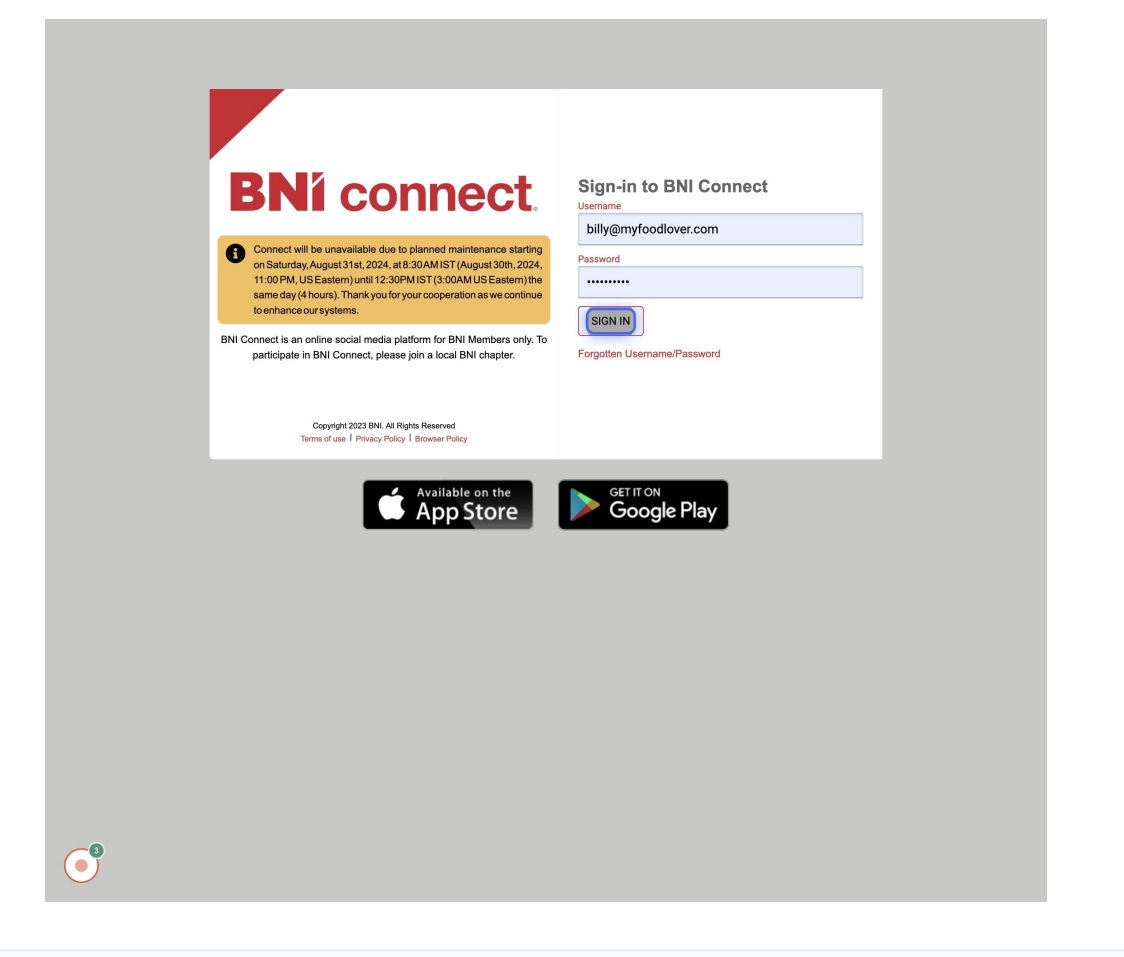

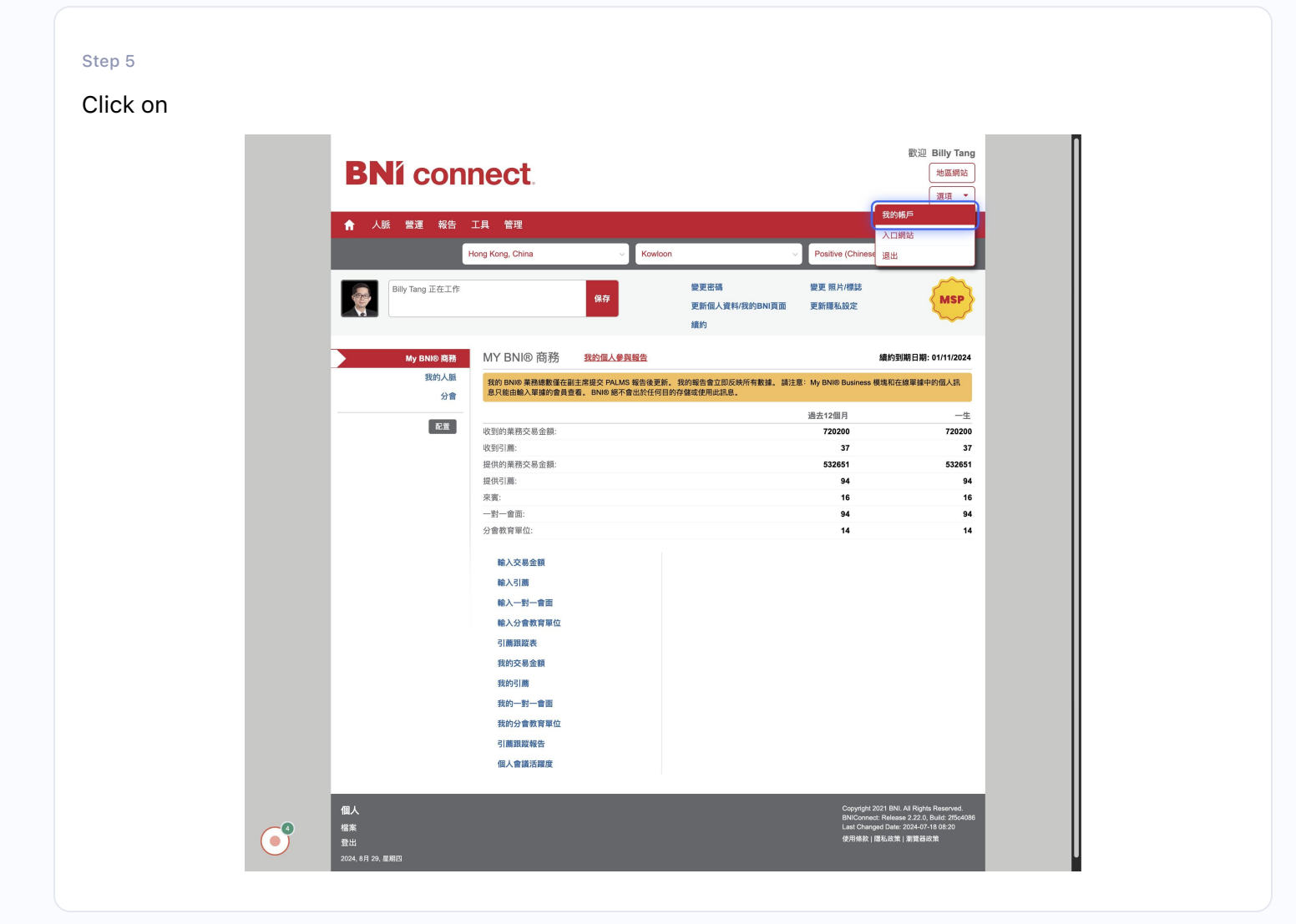

Click on

| 編輯資料:Billy Tang                    |                                 | 返回                                                                                                    |
|------------------------------------|---------------------------------|----------------------------------------------------------------------------------------------------|
| 📓 L & 🕸 🔚 Œ                        |                                 | 主要資料                                                                                                    |
|                                    |                                 | • 必填欄位                                                                                                    |
| 稱謂                                 | 先生                              | v                                                                                                    |
| 名字                                 | Billy                           |                                                                                                    |
| 名字                                 | <ul> <li>Tang</li> </ul>        | 要求變更                                                                                                    |
| 後綴                                 |                                 |                                                                                                    |
| 顯示名稱                               | Billy Tang                      |                                                                                                    |
| 性別                                 | ● 男 ○ 女                         |                                                                                                    |
| 公司名稱                               | Food Lover Limited 好惠食有限公司      | 要求變更                                                                                                    |
| 產品/服務 描述                           | 凍肉供應-主要海鮮類(蝦、帶子等等)、肉類(牛<br>羊豬雞) |                                                                                                    |
| 已註冊的稅務局                            |                                 |                                                                                                    |
| 增值税號碼                              |                                 |                                                                                                    |
| 職業                                 | 食品&飲料                           |                                                                                                    |
| 專長                                 | 餐飲服務                            |                                                                                                    |
| 要求的專業                              |                                 |                                                                                                    |
| 分會                                 | Positive (Chinese)              |                                                                                                    |
| 續約到期日期                             | 01/11/2024                      |                                                                                                    |
| 會員資格狀態                             | 現任                              |                                                                                                    |
| 我的業務                               | 次與海產                            |                                                                                                    |
| 關鍵字 (用逗號隔開)                        | 冰鮮漫產, 蝦, 慶子, 魷魚                 |                                                                                                    |
|                                    | 更新 電郵最新發票                       |                                                                                                    |
| 個人<br>檔案<br>登出<br>2024, 8月 29, 最期回 |                                 | Copyright 2021 BNI. All Rights Reserved.<br>BMCconnet: Reases 2220, Bluid 25%5058<br>Laut Changed Date: 2024-07168 20<br>住用細胞(前後) 加発器時間 |

Hi MagicHow

Create guides with us 
☐